## Excel İçeri/Dışarı Aktar Modülünü kullanmak için işlem sıranız şöyledir;

**1)** Öncelikle Marsis' de *kayıtlı en az bir ürün kartı* olmalıdır. (Sıfırdan yükleme yapacak kullanıcılar için geçerlidir.)

2) Ürün modülü > ürün düzenle > excel listesini dışarı aktar seçeneği ile size verilen formatı Excel formunda bilgisayarınıza kaydediniz.

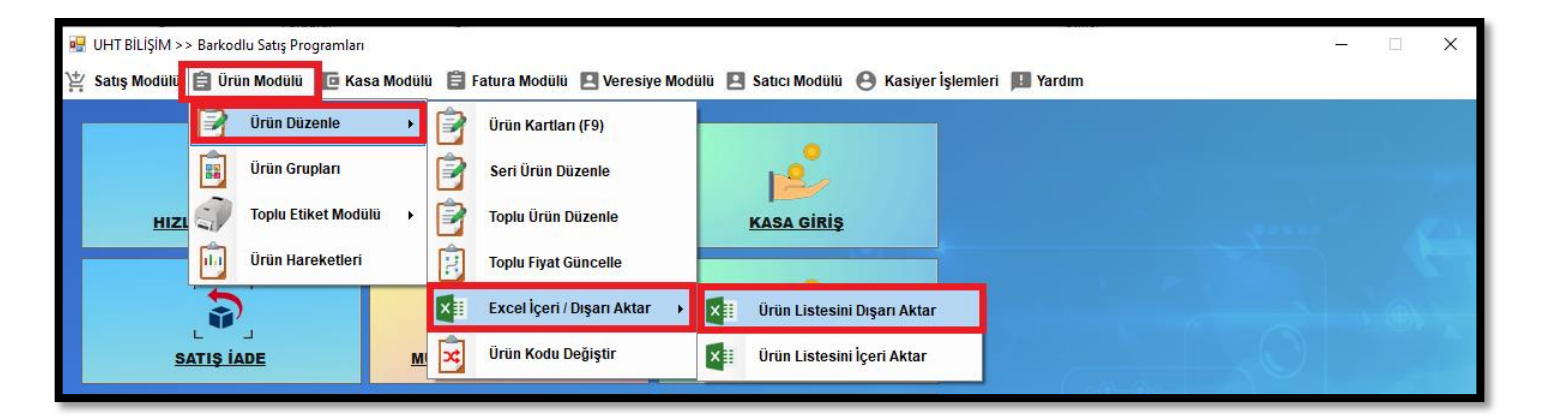

**3)** Bilgisayarınıza kaydettiğiniz o exceli, size verilen *formatta kalacak şekilde hiçbir sütunu silmeden*, yerlerini değiştirmeden doldurunuz.

| URUN_KODU | VRUN_ADI | ALIS_FIYAT | SATIS_FIYAT | KREDI_KARTI_FIYAT | KDV 💌 | BIRIM 💽  | KRITIK_SEVIYESI | MEVCUT_ADET |
|-----------|----------|------------|-------------|-------------------|-------|----------|-----------------|-------------|
| 1         | ÜRÜN 1   | 0,00       | 100         | 0,00              | 18,00 | Adet     | 0               | -153        |
| 2         | ÜRÜN 2   | 0,00       | 200         | 9,00              | 18,00 | Adet     | 0               | -7          |
| 3         | ÜRÜN 3   | 0,00       | 300         | 0,00              | 18,00 | Adet     | 0               | -12         |
| 4         | ÜRÜN 4   | 0,00       | 400         | 0,00              | 18,00 | Adet     | 0               | -8          |
| 5         | ÜRÜN 5   | 0,00       | 500         | 0,00              | 18,00 | Adet     | 0               | 0           |
| 6         | ÜRÜN 6   | 0,01       | 600         | 0,00              | 18,00 | Kilogram | 0               | 0           |
| 7         | ÜRÜN 7   | 0,00       | 700         | 0,00              | 18,00 | Adet     | 0               | -5          |
| 8         | ÜRÜN 8   | 0,00       | 800         | 0,00              | 18,00 | Adet     | 0               | -18         |
| 9         | ÜRÜN 9   | 0,00       | 900         | 0,00              | 18,00 | Adet     | 0               | -11         |
| 10        | ÜRÜN 10  | 0,00       | 1000        | 0,00              | 18,00 | Adet     | 0               | -3          |
| 11        | ÜRÜN 11  | 0,00       | 1100        | 0,00              | 18,00 | Adet     | 0               | -2          |
| 12        | ÜRÜN 12  | 0,00       | 1200        | 0,00              | 18,00 | Adet     | 0               | -7          |
| 13        | ÜRÜN 13  | 0,00       | 1300        | 0,00              | 18,00 | Adet     | 0               | -4          |
| 14        | ÜRÜN 14  | 0,00       | 1400        | 0,00              | 18,00 | Adet     | 0               | -102        |
| 15        | ÜRÜN 15  | 0,00       | 1500        | 0,00              | 18,00 | Adet     | 0               | -536        |

**4)** Excel listenizi tamamladıktan sonra *ürün modülü > ürün düzenle > excel listesini içeri aktar seçeneği* ile Marsis' de içeri aktarınız.

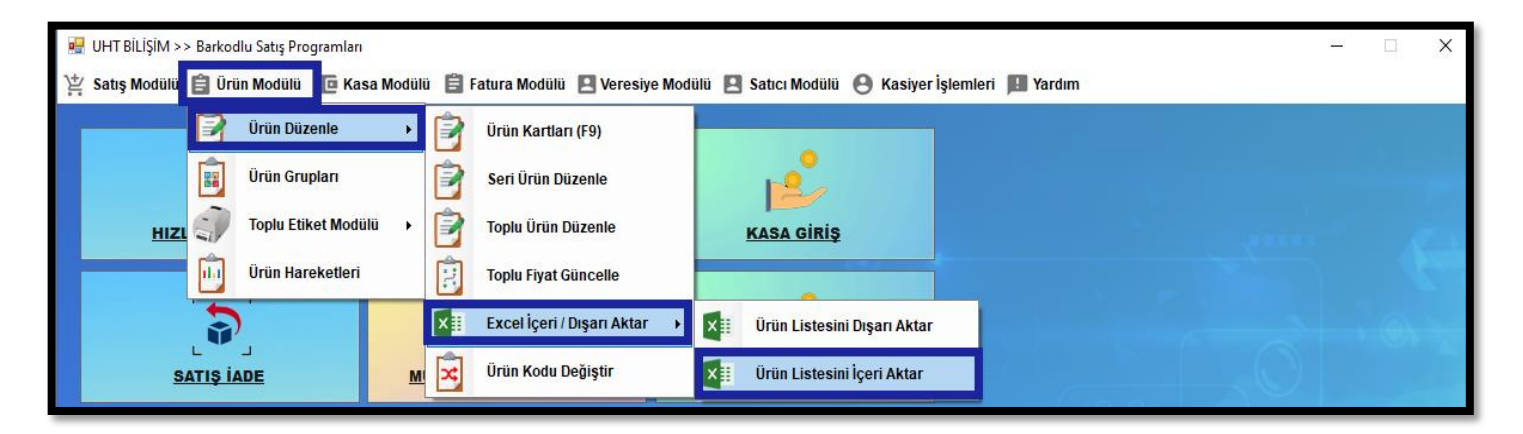

5) İçeri aktar seçeneğine bastığınızda <u>kullanıcı hatalarına karşı</u> veritabanınızın bozulabilme riskini öngörerek, *zorunlu manuel yedek* aldırıyoruz.

| Excel İçeri Aktar                                                                                                    |                                                                                                    | 1                                                                                                    |  |  |  |  |  |  |  |  |
|----------------------------------------------------------------------------------------------------|----------------------------------------------------------------------------------------------------|----------------------------------------------------------------------------------------------------|--|--|--|--|--|--|--|--|
| <ul> <li>Yeni ürün kartları açılacak mı ?</li> <li>Var olan ürün kartları güncellenecek mi ?</li> <li>Var olan ürünlerin güncellenecek alanlarını seçiniz</li> </ul> |                                                                                                    | Önemli Bilgilendirme !     1.Sütun : Ürün Kodu (Sadece Rakam Girilmelidir)     2.Sütun : Ürün Adı     3.Sütun : Ale Eiyatı                                        |  |  |  |  |  |  |  |  |
|                                                                                                    | MarSis Bilgi Ekranı<br>Dikkat !!<br>Veritabanına yazma<br>Excel dosyanız kapa<br>İşleme başlamadan ı<br>durumunda yedeğir | ×<br>işlemidir. Belirtilen sıralama dışında kullanmayınız.<br>lı konumda olmalıdır.<br>önce manuel yedek alınacak bir hata yapmanız<br>tüğ eri yükleyebilirsiniz. |  |  |  |  |  |  |  |  |
| <ul> <li>Birim</li> <li>Kritik Stok Seviyesi</li> <li>Mevcut Stok</li> </ul>                                                                                         | Yedek alma işlemine                                                                                                    | başlanıyor İşleme Devam Edilsin mi ?                                                                                                    |  |  |  |  |  |  |  |  |
| Önemli Not : Tek alan güncelle:<br>sütün sıralaması asla değişmer<br>9 Sütunda excelde yer almalı                                                                    | seniz dahi<br>neli.                                                                                                    | TAMAM (F5) VAZGEÇ (ESC)                                                                                                    |  |  |  |  |  |  |  |  |

İlk ekran pencere başlığına dikkat ediniz yedek almak içindir.

| Excel İçeri Aktar                                                                                                    |                             |   |
|----------------------------------------------------------------------------------------------------|-----------------------------|---|
| 🖳 Yedekleme Sihirbazı                                                                                                    |                             | × |
| ← → ~ ↑ 🗊 > Bu bilgisayar > 3D Nesneler                                                                                                    | ✓ Ŏ Ara: 3D Nesneler        |   |
| Düzenle 🔻 Yeni klasör                                                                                                    | E ·                         | 2 |
| <ul> <li>■ Bu bilgisayar</li> <li>3D Nesneler</li> <li>Ø Belgeler</li> <li>Indirilenler</li> <li>Masaüstü</li> <li>Müzikler</li> <li>Ø Resimler</li> </ul> | Aramanızla eşleşen öğe yok. |   |
| Dosya adı: MARSISSONYEDEK                                                                                                    |                             | ~ |
| i Kayıt türü: Marsis Yedek (*.mrs;)                                                                                                    | Kaydet İptal                | ~ |

**6)** Yedek dosyanızı kaydettikten sonra *excel listenizi yükleme* için seçebilirsiniz. Dosya adı kısmına yazarak da excelinizi bulabilirsiniz, aktarım tamamlanacaktır.

| 🖳 Yüklecenek excel dosyanızı seçir                                                                                                    | ۱.                       |   |        |   |      |         |       |       |       | ×      |
|----------------------------------------------------------------------------------------------------|--------------------------|---|--------|---|------|---------|-------|-------|-------|--------|
| ← → ✓ ↑ 🗊 > Bu bilgisa                                                                                                    | yar > 3D Nesneler        | ~ | Ō      |   | Q    | Ara: 31 | D Nes | neler |       |        |
| Düzenle 👻 Yeni klasör                                                                                                    |                          |   |        |   |      |         |       | •     |       | •      |
| <ul> <li>Bu bilgisayar</li> <li>3D Nesneler</li> <li>Ø Belgeler</li> <li>Indirilenler</li> <li>Masaüstü</li> <li>Müzikler</li> <li>Resimler</li> <li>Videolar</li> <li>Windows (C:)</li> <li>Data (D:)</li> </ul> | INEME EXCEL<br>LİST.xlsx |   |        |   |      |         |       |       |       |        |
| Dosya adı:                                                                                                    | DENEME EXCEL LİST.xlsx   |   | ,<br>, | - | (*.x | lsx)    |       |       |       | $\sim$ |
|                                                                                                    |                          |   |        |   |      | Aç      |       |       | İptal |        |